## CARE NETWORK

## Approving IVR Time Submissions

**Interactive Voice Response (IVR)** is a time entry method which uses the Participant/Designated Representative's (DR) phone. The Participant/DR needs to register their phone number with Consumer Direct Care South Dakota (CDSD) for the Caregiver to use this option. The IVR registration form is available on the CDSD website. You can view timesheets on the web portal within 15 minutes of submission via IVR.

## Approval in DirectMyCare web portal

- If you are the Participant/DR, go to <u>DirectMyCare.com</u> and sign in to the web portal by entering your email address and password. Select **Sign In** and you will be redirected to the dashboard.
- **2.** On the dashboard, click the **Time Entry** button in the upper right of the screen and you will be redirected to the time entry approval screen (Fig. 01).
- 3. From the dropdown, select the Caregiver whose time you are reviewing (Fig. 02).
- **4.** You can choose to approve one shift at a time, a row at a time, or an entire week at a time.
  - To approve one shift, select a cell where time has been submitted. (Fig. 03) The cell color will change and you will see a pane on the right side of the screen. Review all information in the pane and if correct and select the Approve button. (Fig. 04)
  - To approve an entire row or week, select the appropriate checkbox on the left side of the grid. (Fig. 05) Select Approve in the lower right of the screen.

| Caregiver | Service Code | Sun 7/9 | Mon 7/10 | Tue 7/11 | Wed 7/12 | Thurs 7/13 | Fri 7/14 | Sat 7/15 | Total Hrs. |
|-----------|--------------|---------|----------|----------|----------|------------|----------|----------|------------|
| Cg Testbb | TN123        | 2 📫     | 1.4      |          | 1.4      | 1.00       | 1 🕹      |          | 6.00       |
| Cg Testbb | TN123        |         | 1 🐽      |          |          |            |          |          | 1.00       |
|           |              | 2.00    | 2.00     | 0.00     | 1.00     | 1.00       | 1.00     | 0.00     | 7.00       |

Fig. 05

**5.** After selecting the **Approve** button an attestation will open where you agree that shift details are true and accurate. Click **I Understand** to agree that the information entered is accurate (Fig. 06).

## **Approval Through Live Support**

- 1. Call 888.535.2010 during operating hours.
- 2. Follow the prompts and make selections.
- **3.** CDSD will validate your identity.
- 4. CDSD will verify submitted shifts with the Participant/DR.
- **5.** CDSD will approve or reject shifts as directed by the Participant/DR.
- **6.** CDSD will read an attestation statement to confirm the shifts.

20241125

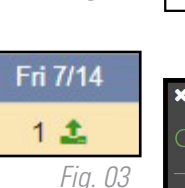

Fig. 01

O Time Entry

Caregiver

All

Please Select

Fig. 02

Cg Testbb

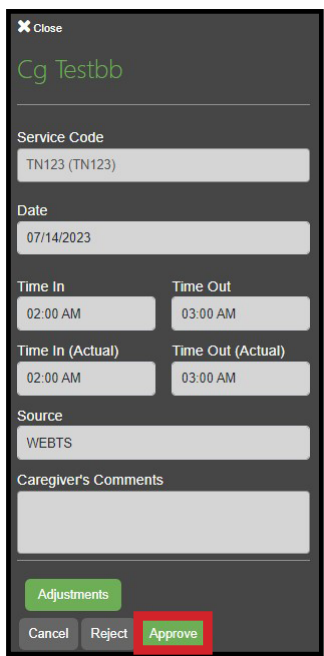

Fig. 04